## Manual changing position actuators Siko

In case position actuator(s) from Siko type "AG05" need to be changed please follow carefully all steps as mentioned below:

- 1. Switch on the machine with the original actuator(s) and look up the "Can-adres" and "actual position" of the actuator(s) to be replaced:
  - a. The Can-address is the mentioned number in the screen "Settings": (f.e. 1=saw;2=bottem ten.head vert....)

| Select Spindle              |                 |                   |                  |  |  |
|-----------------------------|-----------------|-------------------|------------------|--|--|
| - *                         | High F          | 3.Top TenH Vert.  | anguage: ENGLISH |  |  |
| i arman                     |                 | 4.Top TenH Hor    | 1.Saw Hor        |  |  |
|                             |                 | 2.Bot.TenH. Vert. | Fence            |  |  |
| 8.Spindle2 Vert             | 6.Spindle1 Vert | 5.Bot.TenH Hor    | 7-               |  |  |
| 9.Spindle2 Hor              | 7.Spindle1 Hor  |                   | ➡                |  |  |
| Table setpoints Table posit |                 |                   |                  |  |  |

b. The actual position can be found once the corresponding motor is selected under settings:

| Instellingen as |                            |                        |               |  |  |  |  |
|-----------------|----------------------------|------------------------|---------------|--|--|--|--|
|                 | ABCDEFGHIJKLMNOPQRSTUVWXYZ |                        |               |  |  |  |  |
|                 |                            |                        |               |  |  |  |  |
| Actual P        | osition -00000000.0 mm     | Limit Positive         | 0000000.00 mm |  |  |  |  |
|                 | Target 0000000.00 mm       |                        | 0000000.00 mm |  |  |  |  |
| Can Error       |                            | In Position Window     | 0000000.00 mm |  |  |  |  |
| No Error        |                            | Backlash               | 00.00 mm      |  |  |  |  |
| Disabled        |                            | Velocity Manual        | 000 rpm       |  |  |  |  |
| Man Neg         | Man Pos                    | Velelocity Positioning | 000 rpm       |  |  |  |  |
|                 |                            |                        |               |  |  |  |  |
| Start           | Reset                      | Reset Position to      | 0000.00 m     |  |  |  |  |
|                 |                            | Cancel/Reload          | ОК            |  |  |  |  |

2. Switch the machine off and replace the positioning motor(s) that need replacement

3. Disconnect the Can-connector from the touch screen:

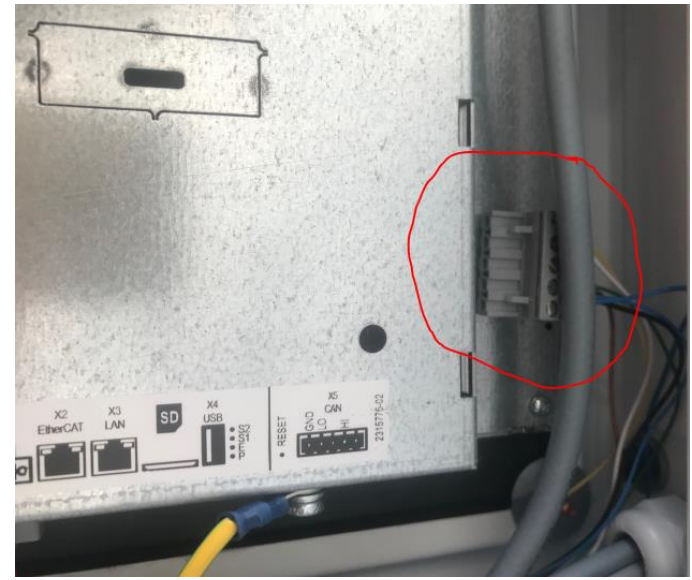

4. Switch on the machine again and install for every replaced motor the Can adress with the keys of the display at the back of the motor:

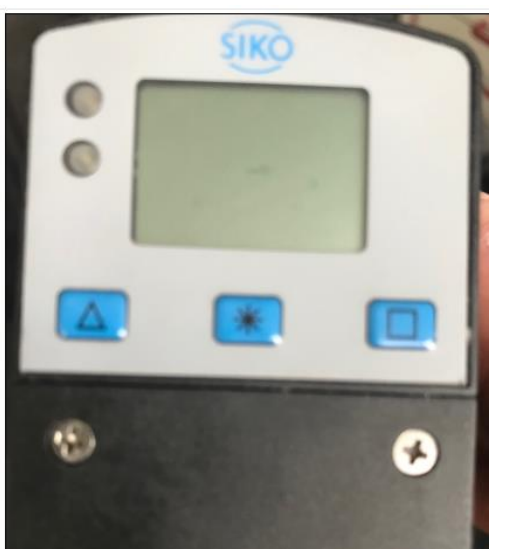

- a. Press the " \* " key until the display changes to "Para ChPar"
- b. Press the " \* " key , the display changes to "Pin"
- c. Press the " \* " key , the display changes to "Para Quit"
- d. Press the left key (Up) , the display changes to "Para Bus"
- e. Press the "\*" key , the display changes to "ID" with the actual Can adress on the lower display
- f. Press the left key (Up) until the Can adress corresponds with the number you've written down in point 1.a
- g. Confirm this number by pressing the " \* " key , the display changes to "baud 500"
- h. Press the " \* " key , the display changes to "Para Quit"
- i. Press the " \* " key
- j. Repeat point a to i for the next motor(s)
- 5. Switch off the machine and plug in the Can-connector again (see point3)
- 6. Switch on the machine, Press "Login" and enter the code 3854.

- 7. Select Settings and enter for every replaced motor the value of the actual position that you've written down in point 1.b as follows:
  - a. Enter the value at the marked position
  - b. Press "Reset Position to" to copy this value to the actual position

| ABCDEFGHIJKLMNOPQRSTUVWXYZ     |                        |                                                                                                    |                                                                                                    |  |  |  |
|--------------------------------|------------------------|----------------------------------------------------------------------------------------------------|----------------------------------------------------------------------------------------------------|--|--|--|
|                                |                        |                                                                                                    |                                                                                                    |  |  |  |
| Actual Position -00000000.0 mm |                        | 0000000.00                                                                                                    | mm                                                                                                    |  |  |  |
| Target .0000000.00 mm          |                        | 0000000.00                                                                                                    | mm                                                                                                    |  |  |  |
|                                | In Position Window     | 0000000.00                                                                                                    | mm                                                                                                    |  |  |  |
|                                | Backlash               | 00.00                                                                                                    | mm                                                                                                    |  |  |  |
|                                | Velocity Manual        | 000                                                                                                    | rpm                                                                                                    |  |  |  |
| Man Pos                        | Velelocity Positioning | 000                                                                                                    | rpm                                                                                                    |  |  |  |
|                                |                        |                                                                                                    |                                                                                                    |  |  |  |
| Reset                          | Reset Position to      |                                                                                                    | 00 m                                                                                                    |  |  |  |
|                                | Cancel/Reload          | ОК                                                                                                    |                                                                                                    |  |  |  |
|                                | ABCDEFGHIJKLMNO        | ABCDEFGHIJKLMNOPQRSTUVWXYZ<br>ition -00000000.0 mm Limit Positive<br>arget 00000000.00 mm Limit Negative<br>In Position Window<br>Backlash<br>Velocity Manual<br>Velelocity Positioning<br>Reset Reset Position to<br>Cancel/Reload | ABCDEFGHIJKLMNOPQRSTUVWXYZ<br>ition -0000000.0 mm Limit Positive 0000000.00<br>arget 000000000 mm Limit Negative 0000000.00<br>In Position Window 0000000.00<br>Backlash 00.00<br>Velocity Manual 000<br>Velocity Positioning 000<br>Reset Reset Position to 00000.00<br>Cancel/Reload OK |  |  |  |